# R1124 - Relatório de Alterações de CPF/CNPJ

O objetivo desta funcionalidade é gerar o relatório do quantitativo das alterações de **CPF/CNPJ** por filtros diversos. A funcionalidade pode ser acessada via **Menu de Sistema**, através do caminho: **GSAN > Relatório > Cadastro > R1124 - Relatório de Alterações de CPF/CNPJ**.

Feito isso, o sistema exibe a tela de filtro a seguir:

|                                         | 🕘 Gsan -> Relate              | orios -> Cadastro -> R1124 - Relatorio de Alt | teracoes de CPF/ |
|-----------------------------------------|-------------------------------|-----------------------------------------------|------------------|
| Relátorio de Alter                      | ações de CPF/CNPJ             |                                               |                  |
| <sup>o</sup> ara gerar o relatório de a | Iterações de CPF/CNPJ, inform | e os dados abaixo:                            |                  |
| Dpção de Tipo de<br>Relatório*          | 🖲 Usuário  Localidade         | O Meio                                        |                  |
| Unidade Superior                        | R                             |                                               | Ø                |
| Unidade Organizacional                  | R                             |                                               | Ø                |
|                                         |                               |                                               | Adicionar        |
| Remover                                 | Unidade C                     | organizacional                                |                  |
| Usuário                                 | R                             |                                               | 8                |
|                                         |                               |                                               | Adicionar        |
| Remover                                 | U                             | suário                                        |                  |
| Por Meio                                | BALCAO<br>CARTA               |                                               |                  |
| Período*                                | <b>—</b>                      | dd/mm/aaaa                                    |                  |
| Cancelar                                |                               | Gerar Relatório                               |                  |

No campo **Opção de Tipo de Relatório** é necessário optar entre três tipos de relatório: por **Usuário, Localidade** ou **Meio**. Para cada tipo selecionado, os campos são alterados. Acima, temos um exemplo de relatório das alterações de CPF/CNPJ solicitadas pelo **Usuário**. Além do campo **Opção de Tipo de Relatório**, é obrigatório também informar, no formato DD/MM/AAAA, o **Período** em que a solicitação das alterações foi feita.

Ao informar a **Unidade Superior** ou a **Unidade Organizacional** (clicando na e acessando as respectivas telas de pesquisa, **aqui** e **aqui**), clique em Adicionar para preencher o quadro **Unidade Organizacional**.

Ao informar o **Usuário**, clicando na e acessando a tela de pesquisa **aqui** clique em <u>Adicionar</u> para preencher o quadro **Usuário**. O sistema visualiza a tela com os quadros preenchidos:

| Para garar a relatória de      | alteraçãos do CRE/CNR L informo os dados ab | nivo:          |
|--------------------------------|---------------------------------------------|----------------|
| Opção de Tipo de<br>Relatório* | Usuário O Localidade O Meio                 | ano.           |
| Unidade Superior               | R                                           | ۲              |
| Unidade Organizacion           |                                             | ۲              |
|                                |                                             | Adicionar      |
| Remover                        | Unidade Organizaciona                       | ı              |
| 8                              | REGIONAL ASSU                               |                |
| Usuário                        | R                                           | ۲              |
|                                |                                             | Adicionar      |
| Remover                        | Usuário                                     |                |
| 8                              | JOAO EMANOEL BEZERF                         | RIL            |
| Por Meio                       | BALCAO<br>CARTA -                           |                |
| Período*                       | 01/04/2015 01/04/2018                       | dd/mm/aaaa     |
| Cancelar                       | G                                           | erar Relatório |

Agora, preencha os demais campos que julgar necessários (para orientações sobre o preenchimento dos campos clique **aqui**). Feito isso, clique em Gerar Relatório. Para a opçção **Localidade** os campos visualizados são os seguintes:

| 31/07/2025 | 01:27 |
|------------|-------|
|------------|-------|

|                                                | (g) Gsan -> Relatorios -> Cadastro -> R1124 - Relatorio de Alteracoes de CPF/CNF                            |  |  |
|------------------------------------------------|----------------------------------------------------------------------------------------------------|--|--|
| Relátorio                                      | de Alterações de CPF/CNPJ                                                                                   |  |  |
| Para gerar o r<br>Opção de Tip<br>Relatório*   | elatório de alterações de CPF/CNPJ, informe os dados abaixo:<br>o de Ousuário  Ousuário Localidade Ousuário |  |  |
| Opção de<br>Totalização*                       | O Estado                                                                                                    |  |  |
|                                                | Estado por Gerência Regional                                                                                |  |  |
|                                                | Estado por Unidade de Negócio                                                                               |  |  |
|                                                | Estado por Localidade                                                                                       |  |  |
| Gerência Regional     GERENCIA COMERCIAL NATAL |                                                                                                    |  |  |
| Gerência Regional por<br>Localidade            |                                                                                                    |  |  |
|                                                | Unidade de Negócio                                                                                          |  |  |
|                                                | Localidade                                                                                                  |  |  |
| Por Meio                                       | BALCAO<br>CARTA                                                                                             |  |  |
| Período*                                       | 01/04/2015 01/04/2018 dd/mm/aaaa                                                                            |  |  |
| Cancelar                                       | Gerar Relatório                                                                                             |  |  |
|                                                | Versão: Corretiva (Online) 23/02/2018 - 8:51:0                                                              |  |  |

Acima, é preciso selecionar a **Opção de Totalização** que agrupará os relatórios conforme a localização geográfica e o **Período**, no formato DD/MM/AAAA. **Atenção**: só é possível selecionar uma opção de totalização. Ao informar uma, as demais ficam desabilitadas. Para a opçção **Meio** os campos visualizados são os seguintes:

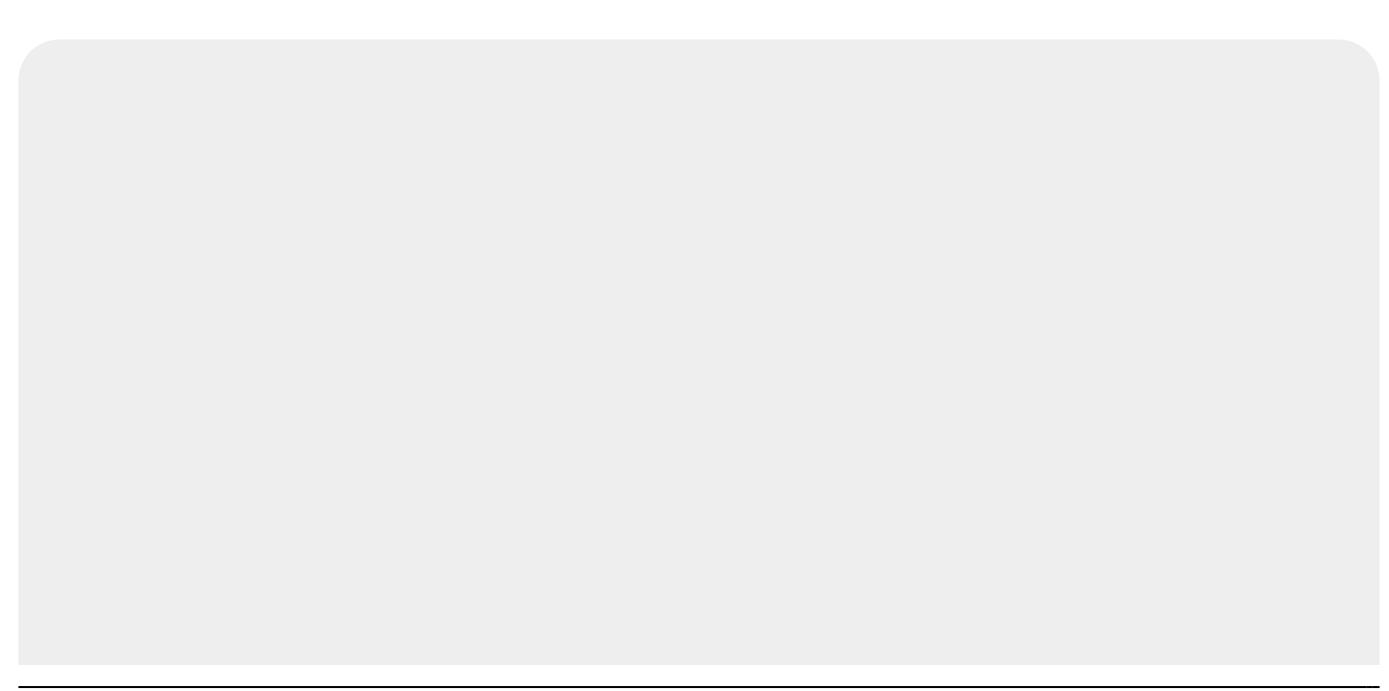

|                                | @ Gsan -> Relatorios -> Cadastro -> R1124 - Relatorio de Alteracoes de CPF/CNPJ |
|--------------------------------|---------------------------------------------------------------------------------|
| Relátorio de Altera            | ções de CPF/CNPJ                                                                |
| Para gerar o relatório de alt  | erações de CPF/CNPJ, informe os dados abaixo;                                   |
| Opção de Tipo de<br>Relatório* | 🔾 Usuário 🔾 Localidade 💿 Meio                                                   |
| Por Meio                       | BALCAO<br>CARTA                                                                 |
| Período*                       | dd/mm/aaaa                                                                      |
| Cancelar                       | Gerar Relatório                                                                 |
|                                |                                                                                 |
|                                |                                                                                 |
|                                |                                                                                 |
|                                |                                                                                 |
|                                |                                                                                 |
|                                | Versão: Corretiva (Online) 23/02/2018 - 8:51:08                                 |

Nesta opção, informe, no formato DD/MM/AAAA, o período de solicitação da alteração do CPF ou CNPJ por meio de solicitação, variando de Balcão à Telefone.

1.

Na tela de tipo de relatório por Usuário, caso se clique no ícone de exclusão 🕺 , o sistema solicita uma confirmação da exclusão da unidade, exibindo a mensagem: Confirma exclusão da unidade organizacional? Sim ou Não? Esse ícone só é visualizado após selecionada a Unidade Organizacional e clicado no botão Adicionar.

Nas telas em que aparece o campo **Período**, ao digitar o conteúdo deste no campo inicial, o valor é replicado no campo final correspondente; ao limpar o conteúdo do campo inicial, o campo final correspondente também é limpo.

Atenção: antes de gerar o relatório de alterações do CPF/CNPJ conforme os parâmetros informados, o sistema realiza algumas validações importantes:

Verificar existência da unidade organizacional:

Verificar unidade superior:

Caso a unidade informada não possua unidades subordinadas, o sistema exibe a mensagem Unidade organizacional informada não é uma unidade superior e retorna para o passo correspondente no fluxo principal.

Verificar existência do usuário:

Caso o usuário informado não conste no sistema, o sistema exibe a mensagem Usuário inexistente e retorna para o passo correspondente no fluxo principal.

4. Verificar unidade do usuário:

1. Caso seja informado o usuário, bem como a unidade superior ou unidade organizacional e o usuário não corresponda a essas unidades, o sistema exibe a seguinte mensagem: **O** usuário não pertence à unidade selecionada e retorna para o passo correspondente no fluxo principal.

Verificar data inicial e final:

Caso a data final seja anterior à data inicial, o sistema exibe a mensagem Data final do período é anterior à data inicial do período e retorna para o passo correspondente no fluxo principal.

Nenhum registro encontrado:

1.

Caso a busca não retorne nenhum registro, o sistema exibe a mensagem: Não existem dados para o relatório no período informado e retorna para o passo 1 do fluxo

principal.

2

1

Verificar existência de dados:

Caso não exista a tabela na base de dados, o sistema exibe a mensagem Tabela «nome da tabela» inexistente e cancela a operação.

Caso a tabela esteja sem dados, o sistema exibe a mensagem Tabela «nome da tabela» sem dados para seleção e cancela a operação.

8. Verificar existência da localidade:

Caso a localidade informada não conste no sistema, o sistema exibe a mensagem Localidade inexistente e retorna para o passo correspondente no fluxo principal.

#### 9.

1

Verificar gerência selecionada: 1.

Caso a opção de totalização selecionada seja **Estado por Gerência Regional** e não tenha sido selecionada nenhuma gerência regional na lista disponibilizada pelo sistema, o sistema exibe a mensagem **Informar gerência regional para opção de totalização selecionada** e retorna para o passo correspondente no fluxo principal. 10.

Verificar unidade selecionada:

Caso a opção de totalização selecionada seja Unidade de Negócio e não tenha sido selecionada nenhuma unidade de negócio na lista disponibilizada pelo sistema, o sistema exibe a mensagem Informar unidade de negócio para opção de totalização selecionada e retorna para o passo correspondente no fluxo principal.

Verificar localidade informada:

1.

Caso a opção de totalização selecionada seja Localidade e não tenha sido informada nenhuma localidade, o sistema exibe a mensagem Informar localidade para opção de totalização selecionada e retorna para o passo correspondente no fluxo principal.

### Modelo de Relatório de Alterações de CPF/CNPJ - Sem Dados

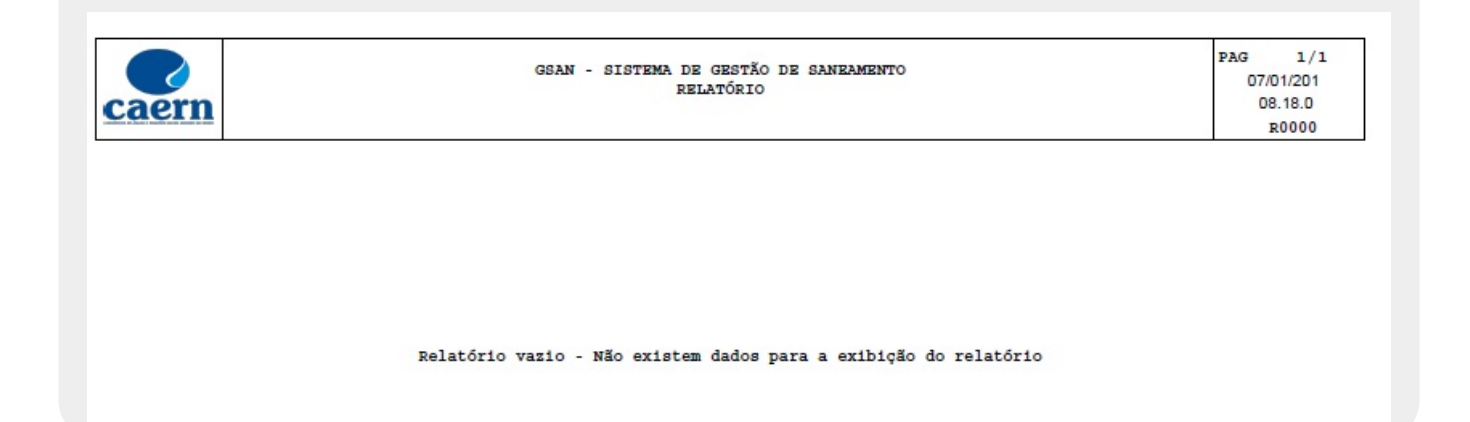

## Modelo de Relatório de Alterações de CPF/CNPJ - Usuário

Informamos que os dados exibidos nas telas a seguir são fictícios e não retratam informações de clientes.

|                            | GSAN   | - SISTEMA DE GESTÃO DE SANEAMENTO<br>RELATÓRIO |          |     | PAG 1/1<br>16/04/2018<br>15.07.2<br>R0000 |       |
|----------------------------|--------|------------------------------------------------|----------|-----|-------------------------------------------|-------|
| NOME                       | LOGIN  | LOTAÇÃO                                        | MEIO     | CDF | CHERT                                     | Total |
| ALVES DE MEDEIROS          | 003646 | RECRITORIO LOCAL DE JANDUÍS                    | BALCAO   | 25  | 0                                         | 25    |
| CUNHA GALVAO               | 001670 | RECRITORIO LOCAL DE ARÉE                       | BALCAO   | 213 | 1                                         | 214   |
| REGO DE QUEIROZ            | 002372 | UNIDADE DE RECEITA DE MOSSORÓ                  | INTERNO  | 8   | 0                                         |       |
| SEBASTIAO DOS SANTOS       | 003095 | ESCRITORIO LOCAL DE CURRAIS NOVOS              | BALCAO   | 14  | 0                                         | 14    |
| ALVES BARBOSA              | 000961 | UNIDADE COMERCIAL DE CADASTRO E                | INTERNO  | 17  | 15                                        | 33    |
| JOSE DE CASTRO             | 001330 | RECRITORIO LOCAL DE MONTE ALEGRE               | BALCAO   | 5.8 | 1                                         | 5     |
| VES DE MEDEIROS            | 4809   | RECRITORIO LOCAL DE AREIA BRANCA               | BAL/CAO  | 121 | 1                                         | 12    |
| DE PAIVA BEZERRA           | 4077   | ESCRITORIO LOCAL DE PARAZINHO                  | BALCAO   | 4   | 0                                         | 1     |
| LEITE PEREIRA PINTO        | 003067 | REGIONAL NATAL NORTE                           | INTERNO  | 89  | 2                                         | 9     |
| SANDRO SILVA               | 002115 | UNIDADE DE RECRITA DE PARNAMIRIM               | INTERNO  | 211 | 4                                         | 21    |
| DE AZEVEDO CARVALHO        | 4772   | ESCRITORIO DISTRITAL OESTE MOSSORÓ             | BALCAO   | 85  | 0                                         | 8     |
| VITORIA LOPES DOS S FREIRE | 4227   | ESCRITORIO LOCAL DE CURRAIS NOVOS              | BALCAO   | 56  | 1                                         | 5     |
| RIBEIRO DO REGO            | 4373   | ESCRITORIO LOCAL DE FELIPE GUERRA              | BALCAO   | 1   | 0                                         |       |
| DAVID CRHISTTOPPHE         | 4130   | RECRITORIO LOCAL DE RIACHUELO                  | BALCAO   | 5.9 | 1                                         | 6     |
| PACHELLY DUTRA FIGUEIREDO  | 4237   | ESCRITORIO LOCAL DE CAICÓ                      | BALCAO   | 504 |                                           | 51    |
| FERNANDES DE OLIVEIRA      | 001861 | ESCRITORIO LOCAL DE CARAÚBAS                   | BALCAO   | 10  | 0                                         | 1     |
| J FERREIRA DE ARAUJO       | 002314 | UNIDADE DE EECEITA DE CURRAIS NOVOS            | INTERNO  | 73  | 1                                         | 7     |
| THIAGO LIRA DE ALMRIDA     | 4398   | RECRITORIO LOCAL DE SÃO MIGUEL                 | BALCAO   | 64  | 1                                         | 6     |
| BRENO DA SILVA             | 83586  | UNIDADE DE RECEITA ZONA SUL                    | INTERNO  | 20  | 0                                         | 2     |
| NOCUEIRA FONSECA           | 4612   | UNIDADE DE RECEITA DE CLIENTES                 | INTERNO  | 35  | 0                                         | з     |
| LUIZA PINHEIRO             | 83714  | UNIDADE DE RECEITA DE TANGARÁ                  | INTERNO  | 17  | 0                                         | 1     |
| DA SILVEIRAS NETO          | 001375 | ESCRITORIO LOCAL DE TEMENTE ANANIAS            | BALCAO   | 5   | 0                                         |       |
| I PEREIRA DA SILVA         | 4442   | RECRITORIO LOCAL DE EÃO JOSÉ DO                | BALCAO   | 1   | 0                                         |       |
| SILAS DE LIMA              | 4742   | ESCRITORIO LOCAL DE RODOLFO                    | BALCAO   | 30  | 1                                         | з     |
| JOHNSON S DA CAMARA        | 83814  | UNID. DE COBR. FISC. E COMBATE A               | TELEPONE | 33  | 22                                        | 5     |
| MARIA NUNES ALMEIDA        | 4439   | RECRITORIO LOCAL DE BARAÚNA                    | BALCAO   | 133 | 1                                         | 13    |
| FONTES LEITE               | 4228   | RECRITORIO LOCAL DE LUIZ GOMRS                 | BALCAO   | 19  | 0                                         | 1     |
| MAIA JUNIOR                | 001831 | REGIONAL PAU DOS FERROS                        | INTERNO  | 184 | 2                                         | 18    |

### Modelo de Relatório de Alterações de CPF/CNPJ - Localidade

|       | RELATÓRIO QUANTIDADES DE OP      | ERAÇÕES - ESTADO |            | PAG 1/1 |
|-------|----------------------------------|------------------|------------|---------|
| PERÍO | PERÍODO: 01/01/2015 A 01/12/2015 |                  | 07/01/2016 |         |
|       |                                  |                  |            | R1124   |
| I     | LOCALIDADE                       | C07              | C10.7      | Tet     |

## Modelo de Relatório de Alterações de CPF/CNPJ - Meio

|      | RELATÓRIO QUANT                  | IDADES DE OPERAÇÕES POR MEIO |      | PAG 1/1    |
|------|----------------------------------|------------------------------|------|------------|
|      | PERÍODO: 01/01/2015 A 01/12/2015 |                              |      | 07/01/2016 |
|      | MEIO: BALCAO                     |                              |      | R1124      |
|      | MEIO                             | CDF                          | CNDJ | Tota       |
| LCAO |                                  | 10134                        | 131  | 102        |

## **Preenchimento dos Campos**

| Campo                         | Preenchimento dos Campos                                                                                                    |
|-------------------------------|----------------------------------------------------------------------------------------------------|
| Opção Usuário                 | Preenchimento dos Campos                                                                                                    |
| Opção de Tipo de<br>Relatório | Campo Obrigatório. Selecione o tipo de relatório entre as opções disponibilizadas pelo sistema: <b>Usuário, Localidade ou Meio</b> .                                                                                                    |
| Unidade Superior              | Informe a unidade superior com até cinco (5) dígitos ou clique em para selecionar a unidade desejada. O nome unidade é exibido ao lado do campo.<br>Para apagar o conteúdo do campo, clique em ao lado do campo de exibição. Campo desabilitado caso a unidade organizacional tenha sido selecionada. Caso a unidade superior informada não tenha unidades subordinadas, o sistema apresenta uma crítica e não preenche o campo. |
| Unidade<br>Organizacional     | Informe a unidade organizacional com até cinco (5) dígitos ou clique em para selecionar a unidade desejada. O nome unidade é exibido ao lado do campo. Para apagar o conteúdo do campo, clique em Sao lado do campo de exibição. Campo desabilitado caso a unidade superior tenha sido selecionada.                                                                                                    |
| Por meio                      | Selecione o meio através do qual a alteração de CPF/CNPJ foi solicitada.                                                                                                    |
| Período                       | Informe as datas referentes ao período de solicitação de alteração de CPF/CNPJ, no formato DD/MM/AAAA (dia, mês, ano), ou clique em<br>Pesquisar Data, ao lado dos campos, para selecionar a data desejada.                                                                                                    |
| Opção Localidade              | Preenchimento dos Campos                                                                                                    |
| Opção de Tipo de<br>Relatório | Campo Obrigatório. Selecione o tipo de relatório entre as opções disponibilizadas pelo sistema: <b>Usuário, Localidade ou Meio</b> .                                                                                                    |

| Campo                         | Preenchimento dos Campos                                                                                                    |
|-------------------------------|----------------------------------------------------------------------------------------------------|
| Opção Usuário                 | Preenchimento dos Campos                                                                                                    |
| Opção de<br>Totalização       | Campo Obrigatório. Selecione a opção de totalização que agrupará as<br>alterações.<br>As opções são: Estado, Estado por Gerência Regional, Estado por<br>Unidade de Negócio, Estado por Localidade, Estado por Município,<br>Gerência Regional, Gerência Regional por Unidade de Negocio,<br>Gerência Regional por Localidade, Unidade de Negócio por<br>Localidade, Unidade de Negócio, Localidade.<br>No caso da Localidade, informe o código da localidade do imóvel com até<br>três (3) dígitos ou clique em para selecionar a localidade. O nome da<br>localidade é exibido ao lado do campo. Para apagar o conteúdo do campo,<br>clique em ao lado do campo de exibicão. |
| Por meio                      | Selecione o meio através do gual a alteração de CPF/CNPJ foi solicitada.                                                                                                    |
| Período                       | Informe as datas referentes ao período de solicitação de alteração de CPF/CNPJ, no formato DD/MM/AAAA (dia, mês, ano), ou clique em 🗐, link <b>Pesquisar Data</b> , ao lado dos campos, para selecionar a data desejada.                                                                                                    |
| Opção Meio                    | Preenchimento dos Campos                                                                                                    |
| Opção de Tipo de<br>Relatório | Campo Obrigatório. Selecione o tipo de relatório entre as opções disponibilizadas pelo sistema: <b>Usuário, Localidade ou Meio</b> .                                                                                                    |
| Por meio                      | Selecione o meio através do qual a alteração de CPF/CNPJ foi solicitada.                                                                                                    |
| Período                       | Informe as datas referentes ao período de solicitação de alteração de CPF/CNPJ, no formato DD/MM/AAAA (dia, mês, ano), ou clique em 🛄, link <b>Pesquisar Data</b> , ao lado dos campos, para selecionar a data desejada.                                                                                                    |

## Funcionalidade dos Botões

| Botão           | Descrição da Funcionalidade                                                                                                    |
|-----------------|----------------------------------------------------------------------------------------------------|
| R               | Ao clicar neste botão, o sistema realiza uma consulta do campo desejado na base de<br>dados do sistema.                                   |
| 8               | Ao clicar neste botão, o sistema apaga o conteúdo do campo em exibição.                                                                   |
| 8               | Ao clicar neste botão, o sistema remove o conteúdo do campo em exibição.                                                                  |
| Adicionar       | Ao clicar neste botão, o sistema adiciona uma unidade organizacional selecionada.                                                         |
|                 | Ao clicar neste botão, o sistema seleciona uma data no calendário, no formado<br>DD/MM/AAAA (dia, mês, ano), link <b>Pesquisar Data</b> . |
| Gerar Relatório | Ao clicar neste botão, o sistema gera o relatório do quantitativo das alterações de<br>CPF/CNPJ por filtros diversos.                     |

## Referências

### **Relatórios**

### **Termos Principais**

#### **Relatórios**

Clique aqui para retornar ao Menu Principal do GSAN

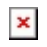

From: https://www.gsan.com.br/ - Base de Conhecimento de Gestão Comercial de Saneamento

Permanent link: https://www.gsan.com.br/doku.php?id=ajuda:relatorios:r1124\_-\_relatorio\_de\_alteracoes\_de\_cpf\_cnpj

Last update: 16/04/2018 19:12

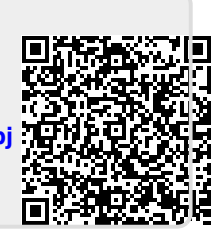